## マイライブラリでできること2

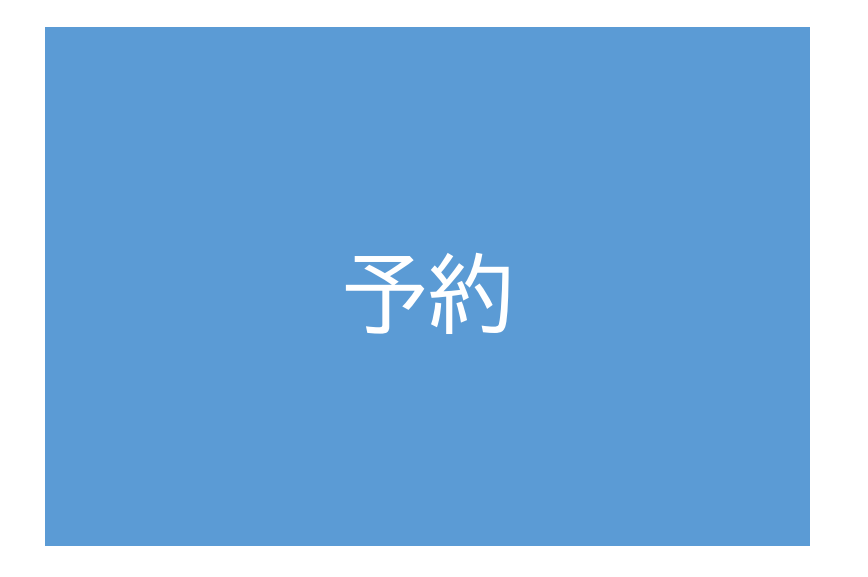

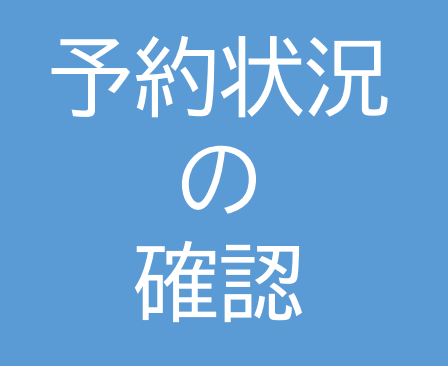

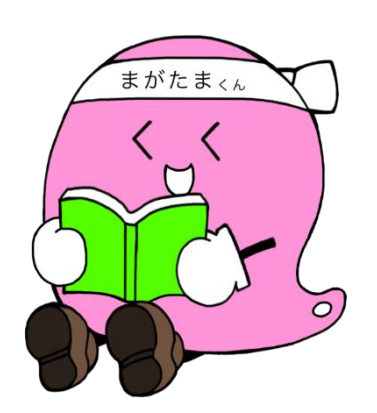

予約をする

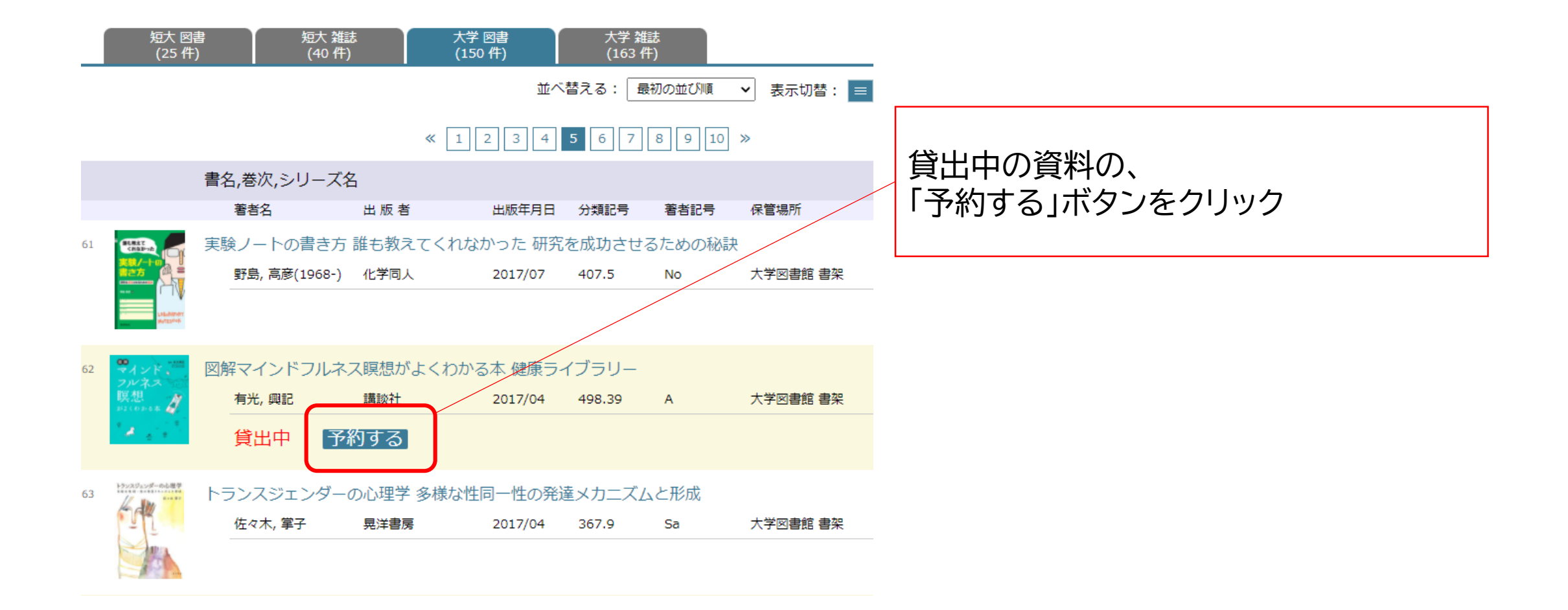

## ID、パスワードを入力 既にログインされている場合、この画面は表示されません。

## **マイライブラリ** ※試行運用中

マイライブラリでは下記のことが可能です。 ・現在借りている本の返却日確認

- ・借りている本の延長
- ・予約
- ・予約した本の状況の紹介

※ID、パスワードは図書館では再発行できません。 お忘れの際は、情報センターまでお問合せください。

| 利用者コード: |  |
|---------|--|
|         |  |
| パスワード:  |  |
|         |  |
| ログイン    |  |

ID、パスワードは、 <u>玉手山学園情報システム共通ID、パスワードです。</u> 例:学生(学生番号) ※ID、パスワードをお忘れの際は、情報センターまでお問合せください。 即時発行はできません。

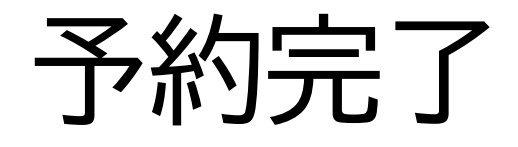

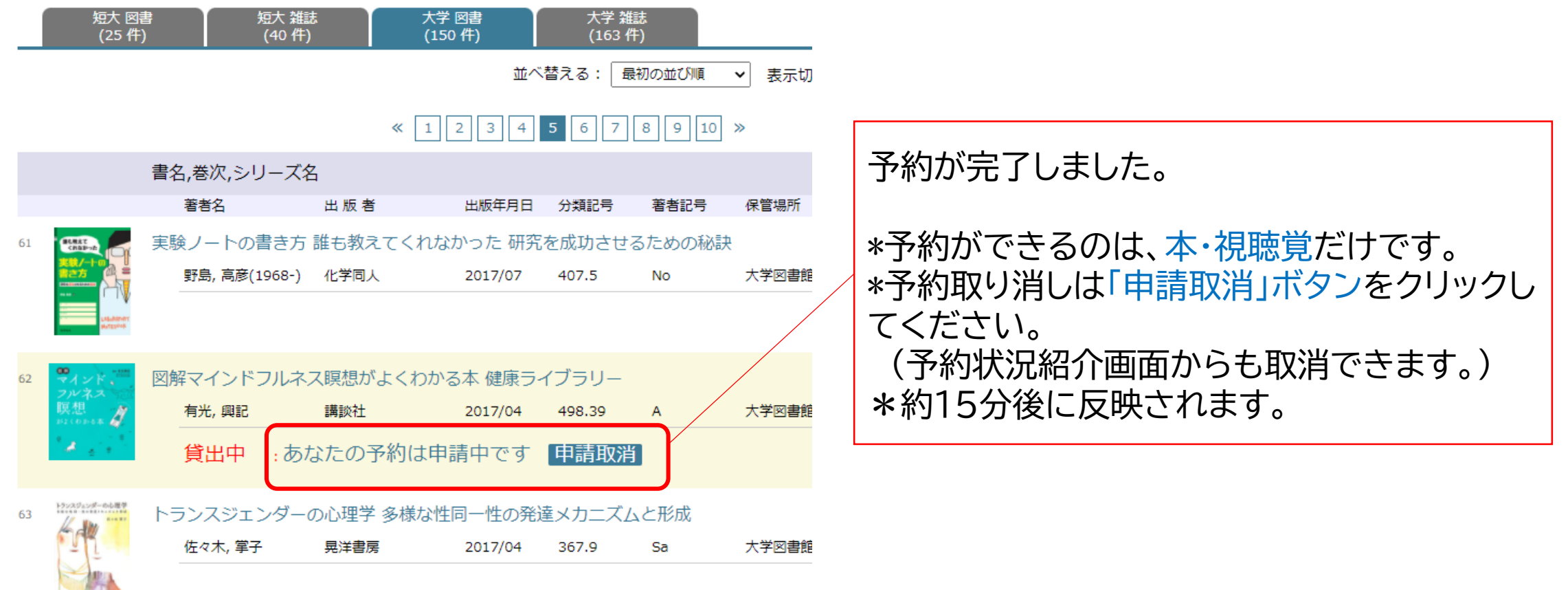

| _                 | 予約状況紹                              | 介                                                                                         |                                                                                                    |        |     |         |
|-------------------|------------------------------------|-------------------------------------------------------------------------------------------|----------------------------------------------------------------------------------------------------|--------|-----|---------|
|                   | 現在予約している資料の<br>合計冊数                |                                                                                           | 登録番号:083802<br>貸出年月日:2021/10/09 返却予定日:2021/12/08                                                                  |        |     | 貸出を延長する |
| 子<br>·            | 約している資料の<br>タイトル<br>登録番号           | ている資料の<br>トル<br>番号                                                                        | <ul> <li>1 図解マインドフルネス瞑想がよくわかる本健康ライブラリー</li> <li>登録番号:874718</li> <li>予約年月日:2021/10/11 予約順位:1位 貸出中 予約1件</li> </ul> | 有光, 興記 | 講談社 | 予約を取り消す |
| ・う<br>い<br>い<br>い | 予約年月日<br>返却待ち順位(予約順位)<br>「貸出中」=未返却 | 予約の資料が返却され次第、下記の方法で連絡があります。<br>学部生・大学院生:ユニパ<br>教職員:tamateyamaメール<br>予約資料の引き取り場所は、大学図書館です。 |                                                                                                    |        |     |         |
|                   |                                    | 予約した資料の取り置きは、 <mark>返却された日から1週間</mark> です。<br>お引き取りがない場合は、自動的にキャンセルとなります。                 |                                                                                                    |        |     |         |